- 年次報告 処分実績などの 委託先の印字を出す方法
   1-1 直行、積替、建設のマニフェストの詳細入力画面
  - 各マニフェストの詳細ボタンを押して、詳細入力画面を表示させる。 直行用マニフェストの詳細ボタンの位置

| 副除イチロー              | - Ver. 0.0 - 個行用マニフュ                   | 17.                                                  |                                              |            |                                                                                                    |                                        |                 |                       |            |
|---------------------|----------------------------------------|------------------------------------------------------|----------------------------------------------|------------|----------------------------------------------------------------------------------------------------|----------------------------------------|-----------------|-----------------------|------------|
| 14 4                | 1 /1 > > >                             | KG3 [F3]   ] 207 中道加                                 | u × 制牌 🕒 Jf                                  | 会交付        | 🛃 保存 [F11] 👘 売上                                                                                                    | 連約 紙 用・                                |                 |                       | ■ 終了       |
| 教師報告                | 483 107 伝菜番号                           | 573 入力画面表示                                           | 30- 伝票番号                                     |            | 新727x21 圖書                                                                                                    | 电更新者 (日時)                              | ;山田 花           | 子 (2009/11/27         | 14:46)     |
| 交付年月日               | 平武 21年11月27日                           | 2/184 2 5 5 1                                        | 0690074                                      | -          | 000000021                                                                                                    | artitume 158                           | SMS970          | -                     |            |
|                     | 民名义USE 样式会社SMS                         |                                                      |                                              | TERM       | ≤8 7イティー事業部                                                                                                    |                                        |                 |                       | _          |
| <b>.</b> .          | 11H ¥ 640-8222                         | Q18 070-405-4111                                     |                                              |            | MEN T 641-0021                                                                                                    | @iA @ ₹0794-                           | 00-1111         |                       |            |
| R                   | 和歌山県和歌山市法本町                            | 3丁目12番地                                              |                                              |            | 和歌山県和歌山市和歌川                                                                                                    | 東3丁目333番地                              | 34500番地         |                       |            |
|                     | 2 0.90                                 | (通行教育規模物)                                            |                                              |            | (管理產業產業物)                                                                                                    | 新聞(取り掛け                                | T BT B XE       | 24                    | _          |
| 1.00                | 0100 80.004                            | 1220 @ #(1)                                          | 2000 (110/0.00.00                            |            | 14.26 数3.09 (C用業)                                                                                                    | 500                                    | -2              | 15 5                  |            |
|                     | #200 凭便                                | 1200 2793 28 28 (14                                  | 2010 (1) (1) (1) (1) (1) (1) (1) (1) (1) (1) | <b>F</b> 1 | 2421 株部(名筆)                                                                                                    | 0.00                                   | 195             | 11.2                  |            |
|                     | C 000                                  | 1430 82.611                                          | 25.02 BLM                                    |            | 1/2 1/10(#18)                                                                                                    | AZER MIN                               | 617             | (e)                   | _          |
|                     | 110 55                                 | 2 110 915 8                                          | 20 110 808.48                                |            | 1427 開設(高度)                                                                                                    | D D D D                                | 12000-12220     | The share to preserve |            |
|                     | 2 (10) (CT-10)                         | 100 # #0.0AK                                         | 1200 8076/07                                 |            | TATE MOTOR WHI                                                                                                    | - AGMA                                 |                 | 中間的                   | (eg        |
|                     | ann mcf                                | 1000 BUICA                                           | 720 2410 88                                  |            | 1427-128-08-06-08-08-08-08-08-08-08-08-08-08-08-08-08-                                                                                                    | -                                      |                 | REED                  |            |
|                     | 11000 7417                             | 185213年成業物                                           | 1445 PC83                                    | -          | 2102 ME15M                                                                                                    | 操作与通信相                                 |                 | 1                     |            |
| 16                  | 1000 28:4219                           | 4000 数功其此於了并改                                        | 7421 南石總等                                    |            |                                                                                                    | がれき 度ブ                                 | 5 混合 5(m3       | )                     |            |
| 1942                | 1000 新建物性综合                            | 2007 重台村 (7金兆                                        | 7422 GET-KRE                                 | 5 E        |                                                                                                    | (運動費) 4                                | TD 1(80)        |                       |            |
| 10.00               | 1100 34-09                             | 2403 医胰贫不腐败剂                                         | 1422 載計(単)                                   |            |                                                                                                    |                                        |                 |                       |            |
| + 11 % II<br>12 % # | 1日時に取るとわり<br>日時に取るとわり<br>日時に取るとわり      | 2016 X 4 6 19 20 1 1 1 1 1 1 1 1 1 1 1 1 1 1 1 1 1 1 | (TTTE)                                       |            |                                                                                                    |                                        |                 |                       |            |
| 豊富的生                | 名称ノ所在地ノ電話番号<br>長記刻の音記時のとおり<br>山根記数のとおり |                                                      |                                              |            |                                                                                                    | 選択                                     | 自由              |                       |            |
| -                   | 医多叉口多称 计道进科式中                          | 172                                                  |                                              | 18         | あり リサイクルセンター                                                                                                    |                                        |                 |                       |            |
|                     | 18 H T 640-8222                        | Q16 T 734-111-1111                                   |                                              | 100        | 所在林 7 981-0916                                                                                                    | ······································ | 202-2222        |                       |            |
| 1 R                 | AND ISBAND LITERATOR                   | TEI2die                                              |                                              |            | 来结晶伯台市香港区香港                                                                                                    | TTR.                                   |                 |                       |            |
| _                   | 16271120 + = + III                     | 1000 1000 1000                                       |                                              | 1.4        | 20                                                                                                    |                                        |                 |                       |            |
| 3 2                 | THE AGE OF LEASE                       | ININE (#1/MIAT                                       |                                              | 構設         | ALC IN M                                                                                                    | -                                      |                 |                       |            |
| 1                   | 官僚県仙台市香葉区香葉                            | are a 025-2555-55555                                 |                                              |            | HILLE Y                                                                                                    | -10 B 4                                |                 |                       |            |
|                     | (@16#0#3/7#3#) [##                     | N MAR & GOI                                          |                                              |            | 200 a -                                                                                                    |                                        |                 | ********              | _          |
| 運動の党員               | GK和田山市の区市) 度用                          | ビックジョン・12367 神奈川:                                    | 34 10 2367 440                               |            | 240 HT488                                                                                                    | _#_A_B                                 | 和范仲拉单5          |                       |            |
| N202R               | (交話巻の氏名又は名前) 九1<br>(55)接出者の氏名)         | 三角 環境開発 株式会社                                         |                                              |            | 2HIS #7480                                                                                                    | .年_月_日                                 | 着林 想 当<br>前了年月日 | 年_月                   | 8          |
| -                   | <b>各称/然在地/电站备号</b>                     |                                                      | (責託袋約書記)                                     | Boald      | (東接鉄約6日に約6番号)                                                                                                    |                                        | -               | * * 8                 |            |
| 10.01.01.01.01      |                                        |                                                      |                                              |            | 契約番号                                                                                                    |                                        | 14 15           | mP1                   | , <b>P</b> |
| in the second       |                                        |                                                      |                                              | 0          | <b>a</b>                                                                                                    |                                        | D D             | 第二年_月                 | .B         |
| 185701715           | 10 - P497-825                          | 5 计道法终端的分子                                           |                                              | 1000       | 九二角 環境開発 林平 114                                                                                                    | +1/12/02/0-                            | - 12 C          | 用 取 用                 | 8          |
| an actorized        |                                        | THE REPORT OF VIENT                                  |                                              |            | The state of the state of the s |                                        |                 |                       | 1000       |

# 積替用マニフェストの詳細ボタンの位置

| 4 4 1 /7 • H PISA [F3] 1 17 • 3210 ×                                                                                                    | · 前除 🗊 31*-                                                                                   | <b>公</b> 交付                      | □ 保存 [F11] □ 元上道                                                                | HAN IN III -                                        |                                                                                                   | 11 (行                        |  |  |
|----------------------------------------------------------------------------------------------------|-----------------------------------------------------------------------------------------------|----------------------------------|---------------------------------------------------------------------------------|-----------------------------------------------------|---------------------------------------------------------------------------------------------------|------------------------------|--|--|
|                                                                                                    | 69653                                                                                         | NILL N                           | 数インフェスト 単数<br>000870565 日始5余章<br>515 アイティー事業が<br>所当地 〒 641-0021<br>名称1-0821年685 | 史約有 (日時)<br>(付回当日 5-5<br>司法の可 (7734-1<br>載末3丁目339番5 | : 山田 46子 (20<br> SMSサプロー<br> 00-1111<br> 絶 34500番地                                                | 009/06/07 14:14)             |  |  |
| 12日 金属(ず                                                                                                    | 手に最外長                                                                                         | 教堂の設む希                           | (2) 55.00 m3                                                                    | 開設                                                  | К 5                                                                                               |                              |  |  |
|                                                                                                    | (194)                                                                                         |                                  |                                                                                 | -                                                   | 9980542                                                                                           | NUTA.                        |  |  |
| ・ 所 ● おおおか会にかったり 通知記載のにかり         ・ 「K-S 720 合わ と運送時代気会社         ・ 「K・S 720 合わ と運送時代気会社         ・ 「K・F そ40-9222 ● 私参考 734-111-1111         ・ 和取込品を取ります目13番組                                                                                                    |                                                                                               | 建設化水<br>市 其 編<br>10日始日<br>市 保留城市 | 60 ロロ技智之保管場所<br>所立地 〒 649-6339<br>和助山県和助山市〇〇日                                   | · 6166 역 073~4                                      | 00-0000                                                                                           |                              |  |  |
| にない<br>にない<br>にかって、196-0025 年前年間 (D)-04-3055<br>東京基本28月時間(1):0000日<br>男子がある28月時間(1):0000日<br>日本2015日 エードには中国本 48(5年))                                                                                                    | R6次は6年 株式会社 またまる通知     Tが 196-0025 名品書号 00-84-3035     東京都県島市朝日町13000番     医マがらを 中国に市場出来 日本のト |                                  |                                                                                 |                                                     | 807 歳社 積み替え保管地所<br>所当在 7 640-6233 単品単号 072-444-6545<br>和政山県和政山県北北小上市16750000番地<br>501 194700北2-2- |                              |  |  |
| 13821日 12月 〒 647-0041 単山市号 0735-21-0UTY<br>Mail <sup>17</sup> 和助山県新宮市野田7800番地                                                                                                    |                                                                                               | a wa                             | 州石地 〒 901-0916<br>宮積県伯台市香葉区香                                                    | <b>61784</b> 035-51                                 | 222-22222                                                                                         |                              |  |  |
|                                                                                                    |                                                                                               | N W X<br>XURW                    | MGM Y                                                                           | #14 <u>8.4</u>                                      | ~                                                                                                 |                              |  |  |
| には思想         (1) (注重通程式会社         (1) (注重通程式会社         (1) (注重通程式会社         (1) (注重通程式会社         (1) (注重通程式会社         (1) (注重通程)         (1) (注重通程)         (1) (注重)         (1) (注重)         (1) (I) (I) (I) (I) (I) (I) (I) (I) (I) (I | 21410<br>21410                                                                                | 語フロル書<br>語フロル書                   | 平成 21年05月27日<br>洋_月_日                                                           |                                                     | 82(2088)<br>82(2088)                                                                              |                              |  |  |
| 11日4日 8行 太子洋道通商 (大学) (11日11日24000 (11日)<br>11日21 53 長崎町70- 3403 (神奈月3300)2400 1045<br>4行 太三角 成本開発 (秋太会社                                                                                                    | ***                                                                                           | สีราคปี                          | #_A_B                                                                           | -                                                   | ##(R0#H)                                                                                          |                              |  |  |
| 正言 [44-6年天秋<br>]<br>前鼓音章<br>《おど/所在州<br>《私為音》<br>《私為音》                                                                                                    | 1 2 (A)=                                                                                      |                                  |                                                                                 | 1 (#7#)46                                           | 02/8<br>04/8<br>04/8<br>04/8                                                                      | 月日<br>年月日<br>年月日<br>月日<br>月日 |  |  |

# 建設系マニフェストの詳細ボタンの位置

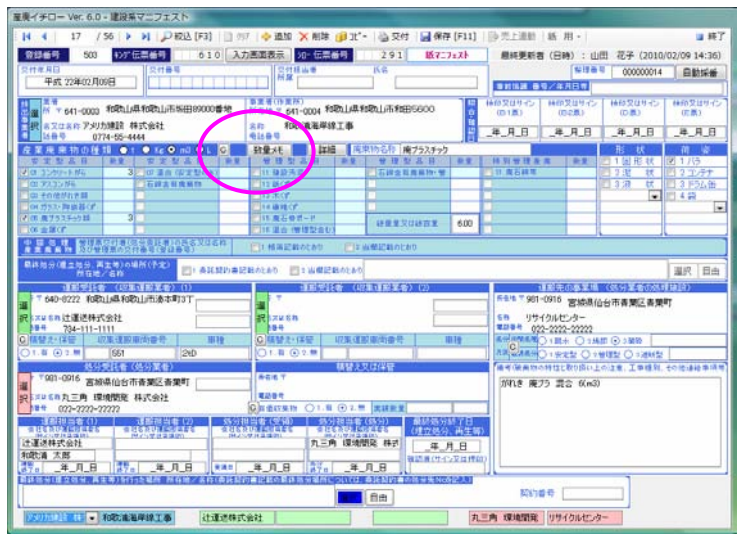

#### 2. マニフェスト詳細入力画面

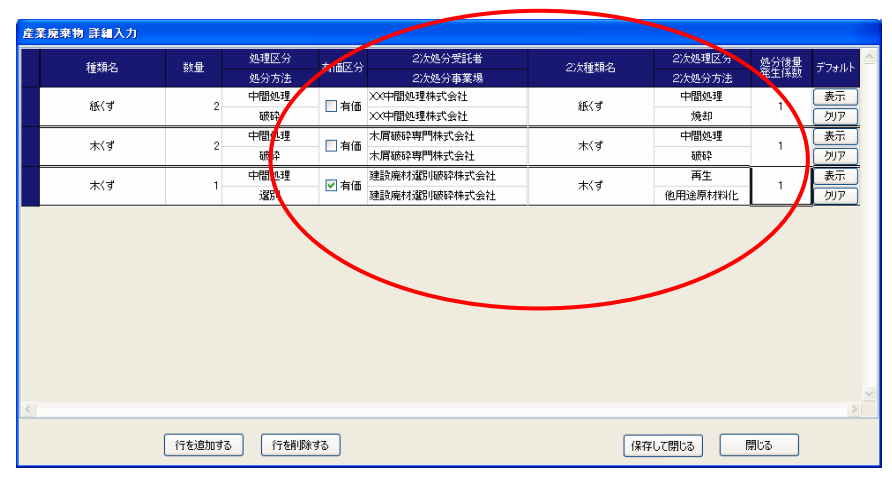

複数入力された産業廃棄物の種類ごとの数量や処分方法等を入力する

複数の産業廃棄物の種類が入力された場合や、処理後の2次廃棄物の 出庫先毎の入力を行いそれらの2次処分先での処分方法を入力する。 有価物の確認もここで行う。 入力された内容において行政報告を作成する。(未入力でも行政報告は作成可能)※1 入力された2次の排出先情報で二次マニフェストひも付け時に抽出条件を付加できます

詳細入力項目

種類名 処分を受けた産業廃棄物の種類名称
数量 種類毎の数量
処分方法 種類毎の処分方法
有価区分 種類毎に有価物であるかを判断する
2次処分受託者処分後残渣を委託する先の処分受託者
2次処分事業場処分後残渣を委託する先の処分場
2次種類名 委託先での種類名
2次処分方法 委託先での処分方法
処分後量発生(処分を受けた産業廃棄物が処分後量の縮減係数

※赤文字、赤枠部分が年次報告の委託先の内容として印刷されるので入力してください。

3. 確認用マニフェスト詳細一覧入力

マニフェスト入力において行政への報告をする際に処分方法や中間処理業者における 2次残渣を処分する処分業者や処分方法並びにその時の残渣量の量を設定します

通常は、マニフェスト入力画面の詳細ボタンを押下後現れる詳細入力画面を利用しますが 大量のデータを入力した後に設定されていないデータなどの一覧表示を行い未入力データを簡単に 設定出来るように本プログラムを用意しました。

3-1 一箇所でしか運用できません

本プログラムは単体のみでの起動しか出来ません。 本プログラムを起動後は、他のパソコンでマニフェストを登録したり変更したり することは出来ません 起動時は、以下のメッセージが出ますので、はいをクリックして次に進んでください

| この画面の操作中は他で(直行<br>確認用マニフェスト詳細一覧ス<br>制御を実施しますか? | 5、積替、建設)マニフェスト画面や、<br>,力画面を使用しないでください。他画面の入力 |
|------------------------------------------------|----------------------------------------------|
|                                                |                                              |

3-2 確認用マニフェスト詳細一覧入力画面が表示されます

| 産廃イチロー Ver. 6.0- 確認用マニフェスト詳細一覧入力                                                                                                  |                                                                                                    |
|----------------------------------------------------------------------------------------------------|----------------------------------------------------------------------------------------------------|
| - 📊 保存 [F11]                                                                                                    | ■ 終了                                                                                                    |
| 管理票種別 ♥ 直行 ♥ 積替 P / 建設 电子 紙<br>交付日 / / ~ ~ / / 今期<br>廃棄物種類<br>廃棄物246                                                              | 交付登録別         ー・二次交付事業者         廃典物種類」・**を           排出事業者         抽出条件指定         健 自社区分         登録されますと、           挑出事業場         抽出条件指定         名称コー**は初期値の         で登録されますと、           処分受託者         健         自社区分         電量のみを登録さ           処分場         わたい方代のでき題         日本の方代のでき面         日本の方代のでき面                                                                                                    |
| 管理票処分方法                                                                                                    | 最終処分行った者 検 自社区分 いします。種類2も                                                                                                    |
| 特管区分 普通 有価物                                                                                                    |                                                                                                    |
| 1次 院 果 初 裡 現<br>1次 家 華 物 名 称                                                                                                    |                                                                                                    |
| 1次如头医分     空       1次処分方点     空       2次廃棄物種類     空       2次廃棄物種類     空       2次廃棄物名称     空       2次処理区分     空       2次処分方法     空 | 検         詳細處棄物名称に管理票廃棄物名称をコピーする         詳細処分方法         2次成棄和名称           条         詳細処分方法に管理票処分方法をコピーする         有個区分         2次処分方法           2         2次処分場に処分場をコピーする         2次処分場に           2         2次処分場に         2次処分場をコピーする           2         2次処分場に         2次処分場を           4         2         2次処分場に           5         2         2次処分場           5         2         2次処分場           5         2         2次処分場           5         2         2次処分場           6         2         2次処分場           6         2         2次処分場           7         2         2次処分場           6         3         2           7         1         1 |
| 区分 登録番号 排出事業者名                                                                                                    | 数量 単位 廃棄物種類 詳細廃棄物種類 ^                                                                                                    |
| - 答理曹預別 - なけロけ - 如分受託考タ                                                                                                    | 処分場名   廃棄物名称   詳細廃棄物名称                                                                                                    |
|                                                                                                    |                                                                                                    |
| 文付番号         最終処分者名                                                                                                    | ■総約分場名 処理区分・方法 詳細処理区分・方法 一覧表示編集領域                                                                                                    |

### 青地に白抜きの項目は、マニフェスト自体の情報を表し、緑色に白抜きの項目は詳細部分の 情報を表しています。

- 3-3 抽出条件指定
  - (1) マニフェスト自体の抽出条件指定 青地に白抜きの文字列で記載されています

| 管理票種別    | 直行 積替 建設 でチェックを入れ指定する     |
|----------|---------------------------|
| 電子       | 紙 電子 その他電子 のいずれかを選定する     |
| 交付日      | 交付日付の範囲指定が検索対象            |
| 廃棄物種類    | 以下の廃棄物の名称を探すために選定をする。     |
| 廃棄物名称    | 廃棄物の名称で検索対象               |
| 管理票処理区分  | 処理区分を指定する                 |
| 管理票処分方法  | 処分方法を指定する                 |
|          |                           |
| 交付者種別    | 一次二次交付事業者、一次交付事業者、二次交付事業者 |
|          | から選定する                    |
| 排出事業者    | 排出事業者を指定する                |
| 排出事業場    | 排出事業場を指定する                |
| 処分受託者    | 処分受託者を指定する                |
| 処分場      | 処分場を指定する                  |
| 最終処分行った者 | 最終処分を行なった者を指定する           |
| 最終処分行った場 | 最終処分を行なった場を指定する           |
| 自社区分     |                           |
| 排出事業者    | 排出事業者の自社他社区分を指定する         |
| 処分受託者    | 処分受託者の自社他社区分を指定する         |
| 最終処分行った者 | 最終処分行った者の自社他社区分を指定する      |

無指定の場合は全てのデータが抽出されます

(2) マニフェストの詳細部分の抽出条件指定 緑地に白抜きの文字列で記載されています

| 特管区分    | 普通産業廃棄物か特別管理産業廃棄物かを選定する |
|---------|-------------------------|
| 有価物     | 有価物を指定する                |
| 1次廃棄物種類 | 1次廃棄物種類を指定する            |
| 1次廃棄物名称 | 1次廃棄物名称を指定する            |
| 1次処理区分  | 1次処理区分を指定する             |
| 1次処分方法  | 1次処分方法を指定する             |
| 2次廃棄物種類 | 2次廃棄物種類を指定する            |
| 2次廃棄物名称 | 2次廃棄物名称を指定する            |
| 2次処理区分  | 2次処理区分を指定する             |
| 2次処分方法  | 2次処分方法を指定する             |
| 2次処分受託者 | 2次処分受託者を指定する            |
| 2次処分場   | 2次処分場を指定する              |
|         |                         |

- (3)検索ボタンを押下し指定された条件でマニフェスト自体と詳細データを 詳細データを基準に一覧表示をします 複数の廃棄物を一枚のマニフェスト自体に登録をしている場合登録されている 複数の詳細データ分一覧表示をします
- (4)表示後の検索後編集補助機能
   全体コピー機能
   詳細項目に対しマニフェスト自体の情報をコピーする。
   4種類の項目について現在表示されている詳細行へ一斉にコピーをします
   先頭行コピー機能
   現在表示されている詳細一覧の先頭行へ2次処分受託者などのデータを
   設定後本機能を使用することで現在表示されている詳細行へ一斉にコピーをします

3-4 保存(F11)をする

保存をクリックするか F11 ファンクションキーを押下することで 表示されているデータは保存され年次報告書の印刷時に印字されます

3-5 使用例

2010/09/01~30、廃プラスチックを処分した後の 詳細入力の2次関連を一括入力する場合

※ その他の場合も同様ですのでこのサンプルを参考にして自社の中間処理後の 次の工程を受け入れる廃棄物の種類や名称毎に決定してください

交付日 2010/09/01~30を選定し

1次廃棄物種類 廃プラスチック 選定

検索を押下することで以下の様に検索が実行されます

| 産廃イチロー V                                                                                                    | er. 6.0- 確認用                                                                                                    | マニフェスト詳細一覧入力                                                                                                    | כ                                                                                                    | and the second second                                                                                                    |                                                                                                    |                                                                                                    |                                                                                                    |                                                                                                    |                                                                               |
|----------------------------------------------------------------------------------------------------|----------------------------------------------------------------------------------------------------|----------------------------------------------------------------------------------------------------|----------------------------------------------------------------------------------------------------|----------------------------------------------------------------------------------------------------|----------------------------------------------------------------------------------------------------|----------------------------------------------------------------------------------------------------|----------------------------------------------------------------------------------------------------|----------------------------------------------------------------------------------------------------|-------------------------------------------------------------------------------|
| 🛛 🚽 保存 [F11                                                                                                    | .]                                                                                                    |                                                                                                    |                                                                                                    |                                                                                                    |                                                                                                    |                                                                                                    |                                                                                                    | レコード作                                                                                               | 牛数 : 14 件 🍙 終了                                                                |
| 管理票種別                                                                                                    | 🕡 直行 🔽 積                                                                                                    | 譛 ☑ 建設 电子                                                                                                    | 紙                                                                                                    | £                                                                                                    |                                                                                                    | 交付                                                                                                    | 者種別                                                                                                    | - ・二次交付事業者                                                                                          | 「廃棄物種類コート"を                                                                   |
| 交付日                                                                                                    | 2010/09/01                                                                                                    | L ~ 2010/09/30                                                                                                    | 今期                                                                                                    | 明 排出事業者                                                                                                    |                                                                                                    |                                                                                                    |                                                                                                    | 検 自社区分                                                                                              | 登録されますと、                                                                      |
| 廃棄物種類                                                                                                    |                                                                                                    |                                                                                                    |                                                                                                    | 排出事業場                                                                                                    |                                                                                                    |                                                                                                    |                                                                                                    |                                                                                                    | 名称コート*は初期値0                                                                   |
| 廃棄物名称                                                                                                    |                                                                                                    |                                                                                                    |                                                                                                    | 処分受託者                                                                                                    |                                                                                                    |                                                                                                    |                                                                                                    | 検 自社区分                                                                                              | で登録されます。                                                                      |
| 管理票処理区                                                                                                    | 分                                                                                                    | ĺ                                                                                                    |                                                                                                    | 処分場                                                                                                    |                                                                                                    |                                                                                                    |                                                                                                    |                                                                                                    | 程規のみを豆塚さ<br>れたい方は0でお師                                                         |
| 管理票処分方                                                                                                    | 法                                                                                                    |                                                                                                    |                                                                                                    | 最終処分行った者                                                                                                    | Í                                                                                                    |                                                                                                    |                                                                                                    | 検 自社区分                                                                                              | いします。種類2も                                                                     |
| 特管区分                                                                                                    | 普通                                                                                                    | 有価物                                                                                                    |                                                                                                    | 最終処分行った場                                                                                                    | 3                                                                                                    |                                                                                                    |                                                                                                    |                                                                                                    | 同様です。                                                                         |
| 1次廃棄物種                                                                                                    | 類                                                                                                    | 600 廃プラスチック類                                                                                                    | 1                                                                                                    | 2次処分受託者                                                                                                    | □ 空                                                                                                    |                                                                                                    |                                                                                                    | 検目                                                                                                  | 社区分                                                                           |
| 1次廃棄物名                                                                                                    | 称                                                                                                    |                                                                                                    | /                                                                                                    | 2次処分場                                                                                                    | 🖻 空                                                                                                    |                                                                                                    |                                                                                                    |                                                                                                    |                                                                               |
| 1次処理区为                                                                                                    | ×                                                                                                    |                                                                                                    |                                                                                                    | 検                                                                                                    | 詳細廃棄物                                                                                                    |                                                                                                    | する                                                                                                    | □ 詳細処分方法 [                                                                                          | 2次廃棄物名称                                                                       |
| 1次処分方法                                                                                                    | : 空                                                                                                    |                                                                                                    |                                                                                                    | 冬件与山云 索                                                                                                    |                                                                                                    | 法に管理票処分方法をコピーする                                                                                                    | 5                                                                                                    | ■ 有価区分                                                                                              | 2次処分方法                                                                        |
| 2次廃棄物種                                                                                                    | 類 🗖 空 📩                                                                                                    |                                                                                                    |                                                                                                    | 米什クリア 後                                                                                                    | 📄 2 次処分場                                                                                                    | に処分場をコピーする                                                                                                    |                                                                                                    | □ 2次処分場                                                                                             | 処分後量係数                                                                        |
| 2次廃棄物名                                                                                                    | 称 🖻 空 🔄                                                                                                    |                                                                                                    |                                                                                                    |                                                                                                    | 2次処分場                                                                                                    | に最終処分場をコピーする                                                                                                    |                                                                                                    | 全選択                                                                                                 | 全解除                                                                           |
| 2次処理区分                                                                                                    | ) 🛛 空                                                                                                    |                                                                                                    |                                                                                                    | 検索補                                                                                                    | ト記のチェッ                                                                                                    |                                                                                                    |                                                                                                    | ト記のチェックした頂目                                                                                         | 日本「生雨行っピー」                                                                    |
| 2次処分方法                                                                                                    | 5 🖻 空                                                                                                    |                                                                                                    |                                                                                                    | 助                                                                                                    | T-0000 T 0                                                                                                    | 20/0% A C ±41C                                                                                                    |                                                                                                    | 1.000 1 0 0 0 CAR                                                                                   |                                                                               |
|                                                                                                    |                                                                                                    |                                                                                                    |                                                                                                    |                                                                                                    |                                                                                                    |                                                                                                    |                                                                                                    |                                                                                                    |                                                                               |
| 区分                                                                                                    | 登録番号                                                                                                    | 勿種類                                                                                                    | 詳細                                                                                                    | 廃棄物種類                                                                                                    | 2次処分受                                                                                                    | <br>託者名                                                                                                    | 2次詳                                                                                                    | ¥細廃棄物種類                                                                                             | 処分後量                                                                          |
| 区分<br>管理票種別                                                                                                    | 登録 <del>番</del> 号<br>交付日付                                                                                                    | 》種類<br>例名称                                                                                                    | 詳細)<br>詳細)                                                                                                    | 廃棄物種類<br>廃棄物名称                                                                                                    | 2次処分受<br>2次処分号                                                                                                    | 託者名                                                                                                    | 2次詳<br>2次詳                                                                                                  | 羊細廃棄物種類<br>羊細廃棄物名称                                                                                  |                                                                               |
| 区分<br>管理票種別                                                                                                    | 登録番号           交付日付           交付番号                                                                                                    | <sup>勿種類</sup><br>刎名称<br>≤分・方法                                                                                                    | 詳細/<br>詳細/<br>詳細/                                                                                                    | 廃棄物種類<br>廃棄物名称<br>処理区分・方法                                                                                                    | 2次処分受<br>2次処分場                                                                                                    | 託者名                                                                                                    | 2次計<br>2次計<br>2次計                                                                                           | 洋細廃棄物種類<br>洋細廃棄物名称<br>処理区分・方法                                                                       |                                                                               |
| 区分<br>管理票種別<br>紙                                                                                                    | 登録 <del>番</del> 号<br>交付日付<br>交付番号<br>625                                                                                                    | <sup>勿種類</sup><br>⑦名称<br><sup>図</sup> 分・方法<br>廃フ <sup>ァ</sup> ラス <i>テョ</i> ク類                                                                                                    | 詳細/<br>詳細/<br>詳細/<br>600                                                                                                    | 廃棄物種類<br>廃棄物名称<br>処理区分・方法<br>廃フ <sup>°</sup> ラスチック類                                                                                                    | 2次処分受<br>2次処分場<br>6 廃プ                                                                                                    | 託者名<br>詳細数量 有価<br>5残渣安定埋立株式会社 検                                                                                                    | 2次詳<br>2次詳<br>2次<br>600                                                                                     | 洋細廃棄物種類<br>洋細廃棄物名称<br>処理区分・方法<br><mark>廃プラス<i>テック</i>類</mark>                                       | 処分後量<br>発生係数<br><br>クリア 表示                                                    |
| 区分<br>管理票種別<br>紙<br>直行                                                                                                    | 登録番号         交付日付         交付番号         625         2010/09/02                                                                                                    | <sup>加種類</sup><br><sup>3</sup> 名称<br><sup>2</sup> 分・方法<br>廃フ <sup>*</sup> ラスチョク類<br>廃プラスチック                                                                                                    | 詳細/<br>詳細/<br>詳細/<br>600                                                                                                    | 廃棄物種類<br>廃棄物名称<br>処理区分・方法<br>廃フ <sup>°</sup> ラスチック類<br>▼プラスチック                                                                                                    | 2次処分受       2次処分場       6       廃プ       1                                                                                                    | 託者名<br>詳細数量 有価<br>5残渣安定埋立株式会社 検<br>5残渣安定埋立株式会社                                                                                                    | 2次計<br>2次計<br>2次計<br>600<br>0                                                                               | <sup>¥細廃棄物種類<br/><sup>¥細廃棄物名称</sup><br/>処理区分・方法<br/>廃フ<sup>°</sup> ラスチック類<br/>廃プラスチック</sup>         | 処分後量<br>発生係数<br>クリア 表示<br>0.800                                               |
| 区分<br>管理票種別<br>紙<br>直行<br>管理票画面                                                                                                    | 登録番号         交付日付         交付番号         625         2010/09/02         55810930                                                                                                    | <sup>加種類</sup><br><sup>3</sup> 名称<br><sup>2</sup> 分・方法<br>廃プ <sup>3</sup> 5スチック類<br>廃プラスチック<br><sup>3</sup> 理 破砕                                                                                                    | i詳細/<br>i詳細/<br>i詳細/<br>600<br>1<br>2                                                                                                    | 廃棄物種類<br>廃棄物名称<br>処理区分・方法<br>廃7 <sup>*</sup> ラスチ୬ク類<br>▼<br>プラスチック<br>中間処理<br>7 破砕                                                                                                    | 2次処分受       2次処分場       6     廃プ       1     廃プ                                                                                                    | <ul> <li>託者名</li> <li>詳細数量 有価</li> <li>ラ残渣安定埋立株式会社 検</li> <li>ラ残渣安定埋立株式会社</li> <li>2.0000 非有価</li> </ul>                                                                                                    | 2次<br>記<br>2次<br>記<br>600<br>0<br>3                                                                         | ¥細廃棄物種類<br>¥細廃棄物名称<br>処理区分・方法<br>廃プ <sup>*</sup> 57590類<br>廃プラスチック<br>最終処分 2 安定型                    | 処分後量<br>発生係数<br>クリア) 表示<br>0.800<br>理立処分                                      |
| 区分<br>管理票種別<br>紙<br>直行<br>管理票画面<br>紙                                                                                                    | 登録番号       交付日付       交付番号       625       2010/09/02       55810930       625                                                                                                    | <ul> <li>加種類</li> <li>小名称</li> <li>区分・方法</li> <li>廃プ・5スチック類</li> <li>廃プ・ラスチック</li> <li>3理 破砕</li> <li>廃プ・5スチック類</li> </ul>                                                                                                    | ■<br>ま<br>注<br>第<br>注<br>第<br>第<br>二<br>2<br>600                                                                                                    | 廃棄物種類<br>廃棄物名称<br>処理区分・方法<br>廃?*ラスチック類<br>▼プラスチック<br>中間処理 7 破砕<br>廃?*ラスチック類                                                                                                    | 2次処分受<br>2次処分場<br>6 廃プ<br>1 廃プ<br>0                                                                                                    | <ul> <li>託者名</li> <li>詳細数量 有価</li> <li>戸残渣安定埋立株式会社 検</li> <li>戸残渣安定埋立株式会社</li> <li>2.0000 非有価</li> <li>検</li> </ul>                                                                                                    | 2次計<br>2次計<br>2次<br>600<br>0<br>3<br>0                                                                      | <ul> <li>詳細廃棄物種類</li> <li>詳細廃棄物名称</li> <li>処理区分・方法</li> <li>廃プ・ラスチック</li> <li>最終処分 2 安定型</li> </ul> | 処分後量<br>発生係数<br>クリア)表示<br>0.800<br>埋立処分<br>クリア)表示                             |
| 区分<br>管理票種別<br>紙<br>直行<br>管理票画面<br>紙<br>直行                                                                                                    | 登録番号           交付日付           交付名           2010/09/02           55810930           625           2010/09/02                                                                                | <ul> <li>加種類</li> <li>小名称</li> <li>S分・方法</li> <li>廃プ・5スチック</li> <li>3理 破砕</li> <li>廃プ・5スチック</li> <li>建 破砕</li> <li>廃プ・5スチック</li> </ul>                                                                                                    | ■<br>ま半細/<br>ま半細/<br>600<br>0<br>0                                                                                                    | 廃棄物種類<br>廃棄物名称<br>処理区分・方法<br>廃?*ラスチック類<br>▼ プラスチック<br>中間処理 7 破砕<br>廃?*ラスチック類<br>廃プ*ラスチック類<br>廃プ*ラスチック類                                                                                                    | 2次処分受       2次処分場       6     廃プ       1     廃プ       0     0                                                                                             | 託者名<br>詳細数量 有価<br>7残渣安定埋立株式会社 検<br>7残渣安定埋立株式会社<br>2.0000 非有価<br>検                                                                                                    | 2次計<br>2次計<br>2次<br>600<br>0<br>3<br>0<br>0                                                                 | ដ細廃棄物種類<br>詳細廃棄物名称<br>処理区分・方法<br>廃プラスチック<br>最終処分 2 安定型                                              | 処分後量<br>発生係数<br>クリア)表示<br>0.800<br>埋立処分<br>(クリア)表示<br>1.000                   |
| 区分<br>管理票種別<br>紙<br>直行<br>管理票画面<br>紙<br>直行<br>管理票画面                                                                                                    | 登録番号<br>交付日付<br>交付番号<br>625<br>2010/09/02<br>55810930<br>625<br>2010/09/02<br>55810930                                                                                                    | <ul> <li>加種類</li> <li>加名称</li> <li>区分・方法</li> <li>廃プ・5スチック</li> <li>連 破砕</li> <li>廃プ・5スチック</li> <li>連 破砕</li> <li>廃プ・5スチック</li> <li>3.4</li> <li>強要</li> <li>(株)</li> <li>(株)</li> <li>(株)</li> <li>(株)</li> </ul>                                                                                                    | ■<br>ま<br>注<br>注<br>注<br>新<br>一<br>に<br>二<br>二<br>二<br>二<br>二<br>二<br>二<br>二<br>二<br>二<br>二<br>二<br>二                                                                                                    | 廃棄物種類<br>廃棄物名称<br>処理区分・方法<br>廃? <sup>◦</sup> ラスチック類<br>▼ プラスチック<br>中間処理 7 破砕<br>廃プ <sup>◦</sup> ラスチック類<br>廃プラスチック<br>中間処理 7 破砕                                                                                                    | 2次処分受       2次処分場       6     廃プ       1     廃プ       0     0                                                                                             | 託者名<br>詳細数量 有価<br>7残渣安定埋立株式会社 検<br>7残渣安定埋立株式会社<br>2.0000 非有価<br>検<br>3.0000 有価                                                                                                    | 2次計<br>2次計<br>600<br>0<br>3<br>0<br>0<br>0                                                                  | 詳細廃棄物種類       詳細廃棄物名称       処理区分・方法       廃プラスチック       最終処分     2       安定型       0                | 処分後量<br>発生係数<br>クリア)表示<br>0.800<br>埋立処分<br>クリア)表示<br>1.000                    |
| 区分<br>管理票種別<br>紙<br>直行<br>管理票画面<br>紙<br>直行<br>管理票画面                                                                                                    | <ul> <li>登録番号</li> <li>交付日付</li> <li>交付番号</li> <li>625</li> <li>2010/09/02</li> <li>55810930</li> <li>625</li> <li>2010/09/02</li> <li>55810930</li> <li>629</li> </ul>                     | <ul> <li>加種類</li> <li>加名称</li> <li>2分・方法</li> <li>廃プ・5スチック類</li> <li>廃プ・5スチック</li> <li>32里 破砕</li> <li>廃プ・5スチック</li> <li>32里 破砕</li> <li>廃プ・5スチック</li> <li>32里 破砕</li> <li>廃プ・5スチック</li> </ul>                                                                                                    | <ul> <li>詳細/</li> <li>詳細/</li> <li>600</li> <li>2</li> <li>600</li> <li>0</li> <li>2</li> <li>600</li> </ul>                                                                                                    | 廃棄物種類<br>廃棄物名称<br>処理区分・方法<br>廃?*ラスチック類<br>▼プラスチック<br>中間処理 7 破砕<br>廃プ*ラスチック類<br>廃プラスチック<br>中間処理 7 破砕<br>廃プラスチック<br>中間処理 7 破砕<br>廃プ*ラスチック類                                                                                                    | 2次処分受き       2次処分場       6 廃プき       1 廃プき       0       0       0       0                                                                                | <ul> <li>託者名</li> <li>詳細数量 有価</li> <li>7残渣安定埋立株式会社 検</li> <li>7残渣安定埋立株式会社</li> <li>2.0000 非有価</li> <li>検</li> <li>3.0000 有価</li> <li>検</li> </ul>                                                                                            | 2次<br>2次<br>600<br>0<br>3<br>0<br>0<br>0<br>0<br>0<br>0                                                     | 詳細廃棄物種類       詳細廃棄物名称       処理区分・方法       廃プ・ラスチック       最終処分     2       安定型       0               | 処分後量 発生係数<br>クリア 表示<br>0.800<br>埋立処分<br>クリア 表示<br>1.000<br>クリア 表示             |
| 区分<br>管理票種別<br>紙<br>直行<br>管理票画面<br>紙<br>直行<br>管理票画面<br>紙<br>直行                                                                                                    | <ul> <li>登録番号</li> <li>交付日付</li> <li>交付番号</li> <li>625</li> <li>2010/09/02</li> <li>55810930</li> <li>625</li> <li>2010/09/02</li> <li>55810930</li> <li>629</li> <li>2010/09/08</li> </ul> | <ul> <li>加種類</li> <li>加名称</li> <li>2分・方法</li> <li>廃プ・5スチック</li> <li>連 破砕</li> <li>廃プ・5スチック</li> <li>連 破砕</li> <li>廃プ・5スチック</li> <li>連 破砕</li> <li>廃プ・5スチック</li> <li>連 破砕</li> <li>廃プ・5スチック</li> <li>運 破砕</li> <li>廃プ・5スチック</li> </ul>                                                                                    | ■¥細/<br>■¥細/<br>600<br>2<br>600<br>0<br>2<br>600<br>0<br>2<br>600<br>0                                                                                                    | 廃棄物種類<br>廃衆物名称<br>「たいの」、<br>「たいの」、<br>「、<br>「、<br>「、<br>「、<br>「、<br>「、<br>「、<br>「、<br>「、<br>「 | 2次処分受き       2次処分場       6 廃プき       1 廃プき       0       0       0       0       0       0       0                                                        | 託者名       詳細数量     有価       7残渣安定埋立株式会社     検       7残渣安定埋立株式会社     2.0000       非有価     検       3.0000     有価       検     人                                                                                                    | 2次<br>第<br>2次<br>600<br>0<br>3<br>0<br>0<br>0<br>0<br>0<br>0<br>0<br>0<br>0<br>0                            | ¥細廃棄物種類<br>¥細廃棄物名称<br>処理区分・方法<br>廃プラスチック<br>最終処分 2 安定型<br>0                                         | 処分後量<br>発生係数<br>クリア 表示<br>0.800<br>理立処分<br>クリア 表示<br>1.000<br>クリア 表示<br>1.000 |
| 区分           管理票種別           紙           直行           管理票画面           紙           直行           管理票画面           紙           直行           管理票画面           千           第           值行           管理票画面           紙           直行           管理票面面                                                                            | 登録番号<br>交付量付<br>625<br>2010/09/02<br>55810930<br>625<br>2010/09/02<br>55810930<br>629<br>2010/09/08<br>96160466964                                                                          | が理類       次名称       区分・方法       廃プ・5スチック       理       破砕       廃プ・5スチック       連     破砕       廃プ・5スチック       連     破砕       廃プ・5スチック       連     破砕       廃プ・5スチック       連     破砕       廃プ・5スチック       連     破砕       廃プ・5スチック       連     破砕                                                                            | <ul> <li>詳細/</li> <li>詳細/</li> <li>詳細/</li> <li>600</li> <li>2</li> <li>600</li> <li>0</li> <li>2</li> <li>600</li> <li>0</li> <li>2</li> <li>600</li> <li>0</li> <li>2</li> <li>2</li> </ul>                             | 廃棄物種類<br>廃第 <sup>3</sup> 3,549,0類<br>▼ プラスチック<br>中間処理 7 破砕<br>廃プ <sup>5</sup> 3,749,0類<br>度プラスチック<br>中間処理 7 破砕<br>廃プ <sup>5</sup> 3,749,0類<br>廃プ <sup>5</sup> 3,749,0類<br>廃プ <sup>5</sup> 3,749,0類<br>廃プ <sup>5</sup> 3,749,0類<br>廃プ <sup>5</sup> 3,749,0類<br>廃プ <sup>5</sup> 3,749,0類                                                                                                    | 2次処分受           2次処分場           6 廃プ:           1 廃プ:           0           0           0           0           0                                         | 託者名       詳細数量     有価       7残渣安定埋立株式会社     後       7残渣安定埋立株式会社     2.0000       非有価     後       3.0000     有価       後     5.0000                                                                                                    | 2次<br>第<br>2次<br>600<br>0<br>3<br>0<br>0<br>0<br>0<br>0<br>0<br>0<br>0<br>0<br>0<br>0<br>0<br>0             | ¥細廃棄物種類       ¥細廃棄物名称       処理区分・方法       廃プラスチック       最終処分     2       日       0                  | 処分後量<br>発生係数<br>クリア 表示<br>0.800<br>埋立処分<br>クリア 表示<br>1.000<br>クリア 表示<br>1.000 |
| 区分<br>管理票種別<br>紙<br>直行<br>管理票画面<br>紙<br>直行<br>管理票画面<br>紙<br>面行                                                                                                    | 登録番号<br>交付日付<br>交付番号<br>625<br>2010/09/02<br>55810930<br>625<br>2010/09/02<br>55810930<br>629<br>2010/09/08<br>96160466964<br>630                                                           | 加種類       次名称       区分・方法       廃プ・5スチック類       廃プ・5スチック       連連 破砕       廃プ・5スチック       連連 破砕       廃プ・5スチック       連 破砕       廃プ・5スチック       連 破砕       廃プ・5スチック       連 破砕       廃プ・5スチック       連 破砕       廃プ・5スチック       連 破砕       廃プ・5スチック                                                                         | ■                                                                                                    | 廃棄執物種類<br>廃約でもまたのでは、1000000000000000000000000000000000000                                                                                                    | 2次処分受       2次処分場       6 廃ブ:       1 廃ブ:       0       0       0       0       0       0       0       0                                                 | 託者名       詳細数量     有価       7残渣安定埋立株式会社     後       7残渣安定埋立株式会社     2.0000       非有価     後       3.0000     有価       後     5.0000       非有価     後                                                                                            | 2次<br>2次<br>2次<br>600<br>0<br>3<br>0<br>0<br>0<br>0<br>0<br>0<br>0<br>0<br>0<br>0<br>0<br>0<br>0            | ¥細廃棄物種類<br>¥細廃棄物名称<br>処理区分・方法<br>廃プ・5スチック<br>最終処分 2 安定型<br>0                                        |                                                                               |
| 区分<br>管理票種別<br>紙<br>直行<br>管理票画画<br>紙<br>直行<br>管理票画面<br>紙<br>直行                                                                                                    | 登録番号<br>交付日付<br>交付番号<br>625<br>2010/09/02<br>55810930<br>625<br>2010/09/02<br>55810930<br>629<br>2010/09/08<br>96160466964<br>630<br>2010/09/08                                             | 加種類       次名称       区分・方法       廃プ・5スチック       運       破砕       廃プ・5スチック       連     破砕       廃プ・5スチック       連     破砕       廃プ・5スチック       連     破砕       廃プ・5スチック       連     破砕       廃プ・5スチック       連     破砕       廃プ・5スチック       運     破砕       廃プ・5スチック       運     破砕       廃プ・5スチック       運     破砕       廃プ・5スチック | I¥細/<br>I¥細/<br>600<br>2<br>600<br>0<br>2<br>600<br>0<br>2<br>600<br>0<br>2<br>600                                                                                                    | 廃棄執物種類<br>定要和物名称<br>小理区分・方法<br>廃 <sup>2</sup> 53.5490類<br>▼ プラスチック<br>中間処理 7 破砕<br>廃プラスチック<br>中間処理 7 破砕<br>廃プラスチック<br>中間処理 7 破砕<br>廃プラスチック<br>中間処理 7 破砕<br>廃プラスチック                                                                                                    | 2次処分受       2次処分場       6 廃ブ:       1 廃ブ:       0       0       0       0       0       0       0       0       0       0       0       0       0       0 | 託者名           詳細数量         有価           戸残渣安定埋立株式会社         検           戸残渣安定埋立株式会社         (検)           3.0000         有価           検         5,0000           非有価         (検)                                                             | 2次計<br>2次計<br>600<br>0<br>3<br>0<br>0<br>0<br>0<br>0<br>0<br>0<br>0<br>0<br>0<br>0<br>0<br>0<br>0<br>0<br>0 | ¥細廃棄物種類       ¥細廃棄物名称       処理区分・方法       廃プラスチック       最終処分     2       安定型       0                |                                                                               |
| 区分           管理票種別           紙           直行           管理票面面           低行           管理票面面           紙           直行           管理票面面           紙           直行           電行           管理票面           紙           直行           電理           紙           直行           電行           電行           電行           電行           電行 | 登録番号<br>交付日付<br>交付番号<br>625<br>2010/09/02<br>55810930<br>625<br>2010/09/02<br>55810930<br>629<br>2010/09/08<br>96160466964<br>630<br>2010/09/08<br>96160466975                              | 加種類       次名称       三分・方法       廃プ・5スチック類       廃プ・5スチック       理     破砕       廃プ・5スチック       連     破砕       廃プ・5スチック       連     破砕       廃プ・5スチック       連     破砕       廃プ・5スチック       連     破砕       廃プ・5スチック       連     破砕       廃プ・5スチック       連     破砕       廃プ・5スチック       連     破砕       廃プ・5スチック       連     破砕  | 詳細」<br>詳細」<br>600<br>2<br>600<br>0<br>2<br>600<br>0<br>2<br>600<br>0<br>2<br>600<br>0<br>2<br>600<br>0<br>2<br>600<br>0<br>2<br>600<br>0<br>2<br>600<br>0<br>2<br>600<br>0<br>2<br>600<br>0<br>2<br>600<br>0<br>600<br>60 | <ul> <li>廃棄執物種類</li> <li>廃<sup>2</sup> 53,549 類</li> <li>マブラスチック</li> <li>中間処理</li> <li>ア 破砕</li> <li>廃プ<sup>2</sup> 53,549 類</li> <li>皮ブラスチック</li> <li>中間処理</li> <li>ア 破砕</li> <li>廃プ<sup>2</sup> 53,549 類</li> <li>廃プ<sup>2</sup> 53,549 類</li> <li>廃プ<sup>2</sup> 53,549 類</li> <li>廃プ<sup>2</sup> 53,549 類</li> <li>廃プ<sup>2</sup> 53,549 類</li> <li>廃プ<sup>2</sup> 53,549 類</li> <li>廃プ<sup>2</sup> 53,549 類</li> <li>廃<sup>2</sup> 53,549 類</li> <li>廃<sup>2</sup> 53,549 類</li> </ul>                                                                                                    | 2次処分受援<br>2次処分場<br>6 廃プ:<br>1 廃プ:<br>0<br>0<br>0<br>0<br>0                                                                                                | 託者名           詳細数量         有価           ラ残渣安定埋立株式会社         検           ラ残渣安定埋立株式会社         (検)           3.0000         有価           (検)         5.0000           非有価         (検)           3.0000         非有価           (検)         3.0000 | 2次計<br>2次計<br>600<br>0<br>3<br>3<br>0<br>0<br>0<br>0<br>0<br>0<br>0<br>0<br>0<br>0<br>0<br>0<br>0<br>0<br>0 | ¥細廃棄物種類<br>¥細廃棄物名称<br>処理区分・方法<br>廃プ <sup>5</sup> 5パック類<br>展プラスチック<br>最終処分 2 安定型<br>0<br>0<br>0<br>0 |                                                                               |

| - 休任 [F1]                                                                                                    | u )                                                                                                    |                                                                                                    |                                                                                                    |                                                                                                    |                                                                                                    |                                                                                                    |                                                                                                    | 10-                                                                        | · ド件数:14件 ■終                                                                                                    |
|----------------------------------------------------------------------------------------------------|----------------------------------------------------------------------------------------------------|----------------------------------------------------------------------------------------------------|----------------------------------------------------------------------------------------------------|----------------------------------------------------------------------------------------------------|----------------------------------------------------------------------------------------------------|----------------------------------------------------------------------------------------------------|----------------------------------------------------------------------------------------------------|----------------------------------------------------------------------------|----------------------------------------------------------------------------------------------------|
| SHEER!                                                                                                    | 17 曲行 17 月                                                                                                    |                                                                                                    |                                                                                                    | 6                                                                                                    |                                                                                                    | 交付                                                                                                    | 書稿                                                                                                    | 二次交付事件                                                                     | 第二日 「「「「「」」」」                                                                                                    |
| 交付日                                                                                                    | 2010/09/0                                                                                                    | 1 ~ 2010/09/30                                                                                                    |                                                                                                    | g 排出事業者                                                                                                    |                                                                                                    |                                                                                                    |                                                                                                    | # 自社                                                                       | 三分 登録されますと、                                                                                                    |
| 库自动推动                                                                                                    |                                                                                                    | 1                                                                                                    | 1 11.84                                                                                                    | 部出事業福                                                                                                    |                                                                                                    | -                                                                                                    |                                                                                                    |                                                                            | 名称コードは初期後                                                                                                    |
| 度要物名的                                                                                                    |                                                                                                    |                                                                                                    |                                                                                                    | 処分受託者                                                                                                    |                                                                                                    |                                                                                                    |                                                                                                    | * 888                                                                      | 2分 で登録されます。                                                                                                    |
| a)中部机理区                                                                                                    | 9                                                                                                    | Í                                                                                                    |                                                                                                    | 如分場                                                                                                    |                                                                                                    |                                                                                                    |                                                                                                    |                                                                            | 種類のみを登録さ                                                                                                    |
| 自理票机分方                                                                                                    | ·法                                                                                                    | 1                                                                                                    |                                                                                                    | 最終処分行った。                                                                                                    | 8                                                                                                    | -                                                                                                    |                                                                                                    | 枝 自社日                                                                      | 又分 いします、1000                                                                                                    |
| 精管区分                                                                                                    | ***                                                                                                    | 有価額                                                                                                    | -                                                                                                    | 最終処分行ったり                                                                                                    | 8                                                                                                    |                                                                                                    |                                                                                                    |                                                                            | 問題です。                                                                                                    |
| 1次庫會教授                                                                                                    | 10                                                                                                    | 600 E7' 5754250                                                                                                    |                                                                                                    | 2次如分受託者                                                                                                    | m 2                                                                                                    | -                                                                                                    |                                                                                                    | 技                                                                          | 自社区分                                                                                                    |
| 1次南南根名                                                                                                    | 16.                                                                                                    | and the second                                                                                                    |                                                                                                    | 2次机分場                                                                                                    | 2                                                                                                    | -                                                                                                    |                                                                                                    |                                                                            |                                                                                                    |
| 1次朝韓國                                                                                                    | •                                                                                                    |                                                                                                    |                                                                                                    | 14                                                                                                    | the second second                                                                                         | からないの意思をあたりなるという                                                                                                    |                                                                                                    | 2)                                                                         | IN OTHER MORE                                                                                                    |
| 1次组分方法                                                                                                    | 11 ± 11                                                                                                    |                                                                                                    |                                                                                                    | *                                                                                                    | THE PARTY OF                                                                                              | 間石やに管理宗権美物石やゼンビー<br>方法に登録最初分方法をつビーエス                                                                                                    | 1                                                                                                    | 単価国分                                                                       | 2/2014478                                                                                                    |
| 2次產業總積                                                                                                    |                                                                                                    |                                                                                                    |                                                                                                    | 条件クリア 羧                                                                                                    | 27250.9                                                                                                   | 想に処分理をコピーする                                                                                                    |                                                                                                    | 2次如分場                                                                      | ◎ 如分後無係数                                                                                                    |
| 2次庫員根名                                                                                                    | 16 E 😐                                                                                                    |                                                                                                    |                                                                                                    |                                                                                                    | 2 2 2 2 2 2 2 2 2 2 2 2 2 2 2 2 2 2 2 2                                                                   | 福に最終処分場をコピーする                                                                                                    |                                                                                                    | 0.000                                                                      | 04770                                                                                                    |
| 2次朝韓区6                                                                                                    |                                                                                                    |                                                                                                    |                                                                                                    | 10 20 10                                                                                                    |                                                                                                    | and the second second second second second second second second second second second second second second second                                                                                                    |                                                                                                    | T HIST                                                                     |                                                                                                    |
|                                                                                                    |                                                                                                    |                                                                                                    |                                                                                                    | 176                                                                                                    |                                                                                                    |                                                                                                    |                                                                                                    |                                                                            |                                                                                                    |
| 2次组分方法                                                                                                    | 2 1 2                                                                                                    |                                                                                                    |                                                                                                    |                                                                                                    | 上記のチェ                                                                                                    | こックした項目を 全体コピ                                                                                                    | -                                                                                                    | 上記のチェックした                                                                  | 頭色を 先頭行コピー                                                                                                    |
| 2次组分方法                                                                                                    |                                                                                                    |                                                                                                    | 1942                                                                                                    | 助                                                                                                    | 上記のチェ                                                                                                    | :ックした項目を 全体コピ                                                                                                    | -                                                                                                    | 上記のチェックした                                                                  | 項目を 先頭行コピー                                                                                                    |
| 2次到分方:<br>区分                                                                                                    | 5<br>1 2<br>1 2<br>1 2<br>1 2<br>1 2<br>1 2<br>1 2<br>1                                                                                                    | 123                                                                                                    | [##                                                                                                    | 200211                                                                                                    | 上記のチェ<br>2次55分                                                                                            | ・ックした項目を 全体コピ<br>受抗者名                                                                                                    | 228                                                                                                    | 上記のチェックした<br>日间定義的推測                                                       | 項目を 先録行コピー<br>切分後日<br>みたがわ                                                                                                    |
| 2次93分方5<br>区分<br>管理票種別                                                                                                    | <ul> <li>登録番号</li> <li>交付日付</li> </ul>                                                                                                    | 5種類<br>5名称                                                                                                    | 1年紀<br>1年紀                                                                                                    | 楽単物種類<br>廃棄物名称                                                                                                    | 上記のチェ<br>2次組分<br>2次組分                                                                                     | <ul> <li>ックした項目を<br/>全体コピ</li> <li>空体当ど</li> <li>空体当ど</li> <li>空体当ど</li> </ul>                                                                                                    | 2272<br>2772                                                                                                    | 上記のチェックした<br>日間売車税種類<br>日間売車税名称                                            | - <b>項曲を</b> 先歸行コピー<br>                                                                                                    |
| 2次93分方8<br>区分<br>管理票種別                                                                                                    | 5 章<br>登録番号<br>交付日付<br>交付番号                                                                                                    | 11種類<br>19名称<br>5分・方法                                                                                                    | 5472<br>5472<br>5472<br>5472                                                                                    | 院乗物建築<br>売乗物経験<br>売乗物名称<br>処理区分・方法                                                                                                    | 上記のチェ<br>2次55分<br>2次55分                                                                                   | <ul> <li>ックした項目を</li> <li>全体コピ</li> <li>受抗者名</li> <li> <li>詳細数量     <li>詳細数量     </li> </li></li></ul>                                                                                                    | 2283<br>2287<br>2287                                                                                             | 上記のチェックした<br>詳細定単物種類<br>詳細定単物名称<br>処理区分・方法                                 | 項目を         先調行コピー           処分後置         発生係数                                                                                                    |
| 2次组分方2<br>区分<br>管理票種別<br>紙                                                                                                    | 2<br>登録番号<br>交付日付<br>交付番号<br>625                                                                                                    | 122頃<br>12名称<br>ビ分・方法<br>廣7 <sup>1</sup> 52592類                                                                                                    | 1111<br>1111<br>1111<br>1111<br>600                                                                             | 院員物種類<br>院員物名称<br>処理区分 - 方法<br>廃7*32592類                                                                                                    | 上記のチェ<br>2次組分<br>2次組分                                                                                     | <ul> <li>ックした項目を 全体コピ</li> <li>受応者名</li> <li>第     <li>詳細設置 有価     <li>プラ残道安定理立株式会社 様</li> </li></li></ul>                                                                                                    | 2%<br>2%<br>2%<br>600                                                                                            | 上記のチェックした<br>注視売単物種類<br><del>算想売曲時名他</del><br>通理区分・方法<br>履752599類          | 項目を         先銀行コピー           処分後屋         発生係数           クリア         表示                                                                                                    |
| 2次组分方3<br>区分<br>管理票種別<br>紙<br>重行                                                                                                    | 空録番号<br>交付日付<br>交付番号<br>625<br>2010/09/02                                                                                                    | 1/2<br>3名称<br>2分・方法<br>廃プ <sup>+</sup> 52,590類<br>廃プラスチック                                                                                                    | 17780<br>17780<br>17780<br>600<br>0                                                                             | 廃棄物種類<br>廃棄物名称<br>処理区分・方法<br>廃び <sup>5</sup> 3590類<br>廃プラステック                                                                                                | 上記のチェ<br>2次週分<br>2次週分<br>1 原                                                                              | <ul> <li>ックした項目を 全体コピ</li> <li>受応者名</li> <li>詳細設置 有価     </li> <li>プラ残凌安定理立株式会社 様</li> </ul>                                                                                                    | -<br>22%<br>27/21<br>27/21<br>600<br>0                                                                           | 上記のチェックした<br>注視高単物種類<br><del>11月市自地名</del><br>焼弾空分・方法<br><b>度</b> プラスチック   | 項目を<br>丸分径量<br>発生係数<br>クリア 表示<br>0.800                                                                                                    |
| 2次如分方3<br>区分<br>管理票種別<br>紙<br>面行<br>管理票面面                                                                                                    | 空口<br>空口<br>空口<br>空口<br>空口<br>空口<br>空口<br>一空<br>空口<br>空口<br>一空<br>空口<br>一空<br>空口<br>一つ<br>空口<br>一つ<br>空口<br>一つ<br>一つ<br>一つ<br>一つ<br>一つ<br>一つ<br>一つ<br>一つ<br>一つ<br>一つ                                                                                                    | 12位<br>13名称<br>12分 - 方法<br>廃プ・5ス5-90旗<br>廃プ・ラスチック<br>13里 初時                                                                                                    | 2#18<br>2#18<br>2#18<br>600<br>0<br>2                                                                           | 数<br>廃果物理想<br>廃果物名称<br>処理区分・方法<br>廃プ <sup>5</sup> 325-2類<br><b>廃プ<sup>5</sup>325-2少ク</b><br>中間処理<br>7 被砕                                                     | 上記のチェ<br>2次進分<br>2次進分<br>1 廃こ                                                                             | <ul> <li>ックした項目を<br/>会体コピ</li> <li>会体コピ</li> <li>会体コピ</li> <li>会体コピ</li> <li>会体コピ</li> <li>会体コピ</li> <li>(本)</li> <li>(本)</li> <li>(*)</li> <li>(*)</li></ul> | 2%1<br>2%1<br>2%7<br>600<br>0<br>3                                                                               | 上記のチェックした                                                                  | 項目を<br>処分後置<br>発生係数<br>クリア (表示<br>0.800<br>変単連立処分                                                                                                    |
| 2次如分方2<br>区分<br>管理原種別<br>紙<br>重行<br>管理原画面<br>紙                                                                                                    | 空録番号<br>交付日付<br>交付番号<br>625<br>2010/09/02<br>55810930<br>625                                                                                                    | 1) 優雄<br>2分・方法<br>廃プ・方法<br>廃プ・ラスチック<br>3理 初時<br>廃プ・ラスチック                                                                                                    | 2#HE<br>1#HE<br>600<br>0<br>2<br>600                                                                            | 廃棄物種類<br>廃棄物名称<br>処理区分・方法<br>廃プ <sup>*</sup> 37,590類<br>床プラステック<br>中間処理 7 級時<br>廃プ <sup>*</sup> 37,590類                                                      | 上記のチェ<br>2次送分<br>2次送分<br>1<br>元<br>元<br>2<br>の                                                            | <ul> <li>ックした項目を全体コビ</li> <li>2015者名</li> <li>21</li> <li>21</li></ul>                             | 22/2<br>22/2<br>600<br>0<br>3<br>0                                                                               | 上記のチェックした                                                                  | 項目を         先期行コピー           処分後置         発生係数           クリア         表示           0.800            2型埋立処分         表示                                                              |
| 2次组分为2<br>区分<br>管理菜種別<br>紙<br>重行<br>管理菜画面<br>紙<br>直行                                                                                                    | <ul> <li>空好番号</li> <li>交付日付</li> <li>交付冊号</li> <li>625</li> <li>2010/09/02</li> <li>55810930</li> <li>625</li> <li>2010/09/02</li> </ul>                                                                                                    | <ul> <li>3/型焼</li> <li>5/26 か</li> <li>2/27 ・ 方法</li> <li>原プラスチック</li> <li>3/型 破砕</li> <li>廃プラスチック</li> <li>廃プラスチック</li> </ul>                                                                                                    | 2710<br>2710<br>600<br>0<br>2<br>600<br>0                                                                       | 廃棄物理域<br>廃棄物名称<br>処理区分・方法<br>廃プ・5ス5+9類<br>廃プ・5ス5+9類<br>廃プ・5ス5+9類<br>廃プ・5ス5+9類<br>廃プ・5ス5+9類<br>廃プ・5ス5+9数                                                      | 上記のチェ<br>20%約599<br>20%約599<br>20%約599<br>1<br>第2<br>1<br>第2<br>0<br>0<br>0                               | <ul> <li>ックした項目を全体コビ</li> <li>受託者名</li> <li>詳細設置 有幅</li> <li>プラ浅道安定環立株式会社 様</li> <li>プラ浅道安定堤立株式会社 様</li> <li>2.0000 非再価</li> <li>検</li> </ul>                                                                                                    | -<br>2%<br>2%<br>600<br>0<br>3<br>0<br>0                                                                         | 上記のチェックした                                                                  | 項目を<br>丸分後温<br>発生係数<br>クリア 表示<br>0.800<br>回増立処分<br>ラリア 表示<br>1.000                                                                                                    |
| 2003<br>区分<br>管理原稿制<br>紙<br>置行<br>管理原面面<br>紙<br>直行<br>管理原面面<br>紙<br>重行<br>管理原面面<br>紙<br>重行<br>管理原面面                                                                                                    | <ul> <li>空口</li> <li>空口</li> <li>三</li> <li>三</li></ul>                                                                                                    | 3<br>型<br>3<br>2<br>分<br>・<br>方法<br>原<br>プ<br>5<br>ス<br>5<br>9<br>3<br>理<br>初<br>ゆ<br>2<br>3<br>2<br>3<br>2<br>5<br>ス<br>5<br>9<br>如<br>第<br>で<br>5<br>ス<br>5<br>9<br>如<br>月<br>で<br>5<br>ス<br>5<br>9<br>如<br>月<br>で<br>5<br>ス<br>5<br>9<br>如<br>月<br>で<br>5<br>ス<br>5<br>9<br>如<br>月<br>で<br>5<br>ス<br>5<br>9<br>如<br>月<br>で<br>5<br>ス<br>5<br>9<br>如<br>月<br>で<br>5<br>ス<br>5<br>9<br>如<br>月<br>で<br>5<br>ス<br>5<br>9<br>如<br>月<br>で<br>5<br>ス<br>5<br>9<br>如<br>月<br>で<br>5<br>ス<br>5<br>9<br>つ<br>月<br>5<br>二<br>5<br>3<br>ス<br>5<br>9<br>つ<br>月<br>二<br>5<br>3<br>ス<br>5<br>9<br>つ<br>月<br>二<br>5<br>3<br>ス<br>5<br>9<br>つ<br>月<br>二<br>5<br>3<br>2<br>5<br>9<br>つ<br>月<br>二<br>5<br>3<br>2<br>5<br>9<br>つ<br>月<br>二<br>5<br>9<br>つ<br>月<br>二<br>5<br>9<br>つ<br>月<br>二<br>5<br>3<br>2<br>5<br>9<br>つ<br>見<br>世<br>歌<br>う<br>5<br>9<br>つ<br>月<br>二<br>5<br>2<br>5<br>9<br>つ<br>5<br>3<br>5<br>9<br>つ<br>月<br>二<br>5<br>2<br>5<br>9<br>つ<br>月<br>二<br>5<br>2<br>5<br>9<br>つ<br>見<br>二<br>5<br>2<br>5<br>9<br>つ<br>見<br>二<br>5<br>2<br>5<br>9<br>つ<br>見<br>二<br>5<br>2<br>5<br>9<br>つ<br>見<br>二<br>5<br>3<br>5<br>9<br>つ<br>見<br>二<br>5<br>3<br>5<br>9<br>つ<br>見<br>二<br>5<br>5<br>5<br>9<br>つ<br>二<br>5<br>5<br>5<br>5<br>5<br>5<br>5<br>5<br>5<br>5<br>5<br>5<br>5                                                                                                    | 22160<br>0<br>22600<br>0<br>2<br>6000<br>0<br>2                                                                 | 廃棄物理類<br>廃棄物名称<br>処理区分・方法<br>廃プラスチック<br>中間処理 7 破砕<br>廃プラスチック<br>中間処理 7 破砕<br>度プラスチック<br>中間処理 7 破砕                                                            | 上記のチェ<br>20%約599<br>20%約599<br>20%約599<br>1<br>元<br>元<br>0<br>0                                           | ・少クした項目を全体コピ         全体コピ           ・詳細数量         有価           ・詳細数量         有価           プラ残渣支定増立株式会社         様           ・         2.0000         非価価           ・         2.0000         非価価           ・         2.0000         非価価           ・         3.0000         有価                                                                                                    | -<br>22/2<br>22/2<br>600<br>0<br>3<br>0<br>0<br>0<br>0                                                           | 上記のチェックした<br>注紙売税物性類<br>1995年期約246<br>処理区分・方法<br>展プラスチック<br>最終処分 2 受援<br>0 | 項目を<br>外国行コピー<br>処分後温<br>発生係款<br>クリア<br>表示<br>0.800<br>回望卓立処分<br>ラワア<br>表示<br>1.000                                                                                               |
| 2000分方<br>区分<br>管理原稿制<br>紙<br>置行<br>管理原画面<br>紙<br>直行<br>管理原画面<br>紙<br>直行<br>管理原画面<br>紙<br>重行<br>電行                                                                                                    | <ul> <li>空口</li> <li>空口</li> <li>空口</li> <li>空口</li> <li>空口</li> <li>空口</li> <li>空口</li> <li>石田</li> <li>石田</li> <li< td=""><td>3<br/>型<br/>2<br/>分<br/>・<br/>方法<br/>原プ<br/>うスチック<br/>3<br/>理<br/>破砕<br/>廃プ<br/>うスチック<br/>3<br/>理<br/>破砕<br/>廃プ<br/>うスチック<br/>3<br/>理<br/>破砕<br/>廃プ<br/>うスチック<br/>3<br/>理<br/>破砕<br/>廃プ<br/>うスチック<br/>3<br/>理<br/>、<br/>数<br/>ゆ<br/>、<br/>、<br/>、<br/>、<br/>、<br/>、<br/>、<br/>、<br/>、<br/>、<br/>、<br/>、<br/>、</td><td>22100<br/>0<br/>0<br/>0<br/>0<br/>0<br/>2<br/>6000<br/>0<br/>2<br/>6000<br/>0<br/>2<br/>6000</td><td>廃棄物理規<br/>廃棄物名称<br/>処理区分・方法<br/>廃プ<sup>5</sup>32592英<br/>中間処理 7 破砕<br/>廃プラスチック<br/>中間処理 7 破砕<br/>廃プラスチック<br/>中間処理 7 破砕<br/>廃プラスチック</td><td>上記のチェ<br/>2次36,595<br/>2次38,995<br/>1<br/>第2<br/>0<br/>0<br/>0</td><td><ul> <li>ックした項目を<br/>全体コビ</li> <li>単結数量<br/>有価</li> <li>単結数量<br/>7ラ残道安定埋立株式会社<br/>2.0000 非再価</li> <li>液</li> <li>3.0000 有価</li> <li>液</li> </ul></td><td>-<br/>22/2<br/>22/2<br/>600<br/>0<br/>3<br/>0<br/>0<br/>0<br/>0<br/>0<br/>0</td><td>上記のチェックした</td><td>項目を         先歸行コピー           処分後温         発生係款           クリア         表示           0.800         日田垣立処分           クリア         表示           クリア         表示           クリア         表示</td></li<></ul> | 3<br>型<br>2<br>分<br>・<br>方法<br>原プ<br>うスチック<br>3<br>理<br>破砕<br>廃プ<br>うスチック<br>3<br>理<br>破砕<br>廃プ<br>うスチック<br>3<br>理<br>破砕<br>廃プ<br>うスチック<br>3<br>理<br>破砕<br>廃プ<br>うスチック<br>3<br>理<br>、<br>数<br>ゆ<br>、<br>、<br>、<br>、<br>、<br>、<br>、<br>、<br>、<br>、<br>、<br>、<br>、                                                                                                    | 22100<br>0<br>0<br>0<br>0<br>0<br>2<br>6000<br>0<br>2<br>6000<br>0<br>2<br>6000                                 | 廃棄物理規<br>廃棄物名称<br>処理区分・方法<br>廃プ <sup>5</sup> 32592英<br>中間処理 7 破砕<br>廃プラスチック<br>中間処理 7 破砕<br>廃プラスチック<br>中間処理 7 破砕<br>廃プラスチック                                  | 上記のチェ<br>2次36,595<br>2次38,995<br>1<br>第2<br>0<br>0<br>0                                                   | <ul> <li>ックした項目を<br/>全体コビ</li> <li>単結数量<br/>有価</li> <li>単結数量<br/>7ラ残道安定埋立株式会社<br/>2.0000 非再価</li> <li>液</li> <li>3.0000 有価</li> <li>液</li> </ul>                                                                                                    | -<br>22/2<br>22/2<br>600<br>0<br>3<br>0<br>0<br>0<br>0<br>0<br>0                                                 | 上記のチェックした                                                                  | 項目を         先歸行コピー           処分後温         発生係款           クリア         表示           0.800         日田垣立処分           クリア         表示           クリア         表示           クリア         表示 |
| 2000分方3<br>区分<br>管理蒸馏别<br>紙<br>置行<br>管理蒸画面<br>紙<br>置行<br>管理蒸画面<br>紙<br>置行                                                                                                    | <ul> <li>空戸田市</li> <li>空戸田市</li> <li>交付日付</li> <li>交付日付</li> <li>交付日付</li> <li>交付日付</li> <li>625</li> <li>2010/09/02</li> <li>55810930</li> <li>629</li> <li>2010/09/08</li> </ul>                                                                                                    | 122.<br>122.<br>123.<br>125.<br>127.<br>137.<br>137. | 2110<br>2110<br>600<br>0<br>2<br>600<br>0<br>2<br>600<br>0<br>0<br>2<br>600<br>0                                | 株果物理域<br>振泉物名称<br>処理区分・方法<br>廃プラスチック<br>中間処理 7 破砕<br>廃プラスチック<br>中間処理 7 破砕<br>廃プラスチック<br>中間処理 7 破砕<br>廃プラスチック<br>中間処理 7 破砕                                    | 1 8:0<br>0<br>0<br>0                                                                                      | <ul> <li>ックした項目を<br/>全体コビ<br/>設に書名</li> <li>詳細数量 有価</li> <li>プラ残冶安定埋立株式会社 検<br/>2.0000 非再価<br/>検</li> <li>3.0000 有価</li> </ul>                                                                                                    | -<br>227<br>227<br>600<br>0<br>3<br>0<br>0<br>0<br>0<br>0<br>0<br>0                                              | 上記のチェックした<br>田福売員幣提切<br>田福売員幣248<br>処理区分・方法<br>属プラスチック<br>最終処分 2 安近<br>0   | 項目を<br>外国行コピー                                                                                                    |
| 2003分方:<br><u>2003</u> 分方:<br><u>2003</u> 章<br><u>1000</u><br><u>1000</u> | <ul> <li>空口の一部では、</li> <li>空口の一部では、</li> <li>空口の一部では、</li> <li>空口の一部では、</li> <li>空口の一部では、</li> <li>ごろしている。</li> <li>ごろしている。<td></td><td>2116<br/>3116<br/>600<br/>0<br/>2<br/>600<br/>0<br/>2<br/>600<br/>0<br/>2<br/>600<br/>0<br/>2</td><td>株単物理想<br/>売泉物名称<br/>処理区分・方法<br/>廃プラスチック<br/>中間処理 7 破砕<br/>廃プラスチック<br/>中間処理 7 破砕<br/>廃プラスチック<br/>中間処理 7 破砕<br/>廃プラスチック<br/>中間処理 7 破砕<br/>廃プラスチック<br/>中間処理 7 破砕</td><td>200591<br/>200591<br/>200591<br/>200591<br/>200591<br/>1<br/>8<br/>200591<br/>0<br/>0<br/>0</td><td><ul> <li>ックした項目を全体コビ</li> <li>受託書名</li> <li>当</li> <li>詳細設置 有価</li> <li>プラ残道安定壇立株式会社 (株)</li> <li>プラ残道安定壇立株式会社</li> <li>2.0000 非兩価</li> <li>液</li> <li>3.0000 有価</li> <li>液</li> <li>5.0000 非兩価</li> </ul></td><td>-<br/>22%<br/>22%<br/>600<br/>0<br/>3<br/>0<br/>0<br/>0<br/>0<br/>0<br/>0<br/>0<br/>0<br/>0<br/>0<br/>0<br/>0</td><td>上記のチェックした</td><td>項目を<br/>外掛行コピー</td></li></ul>                                                                                                    |                                                                                                    | 2116<br>3116<br>600<br>0<br>2<br>600<br>0<br>2<br>600<br>0<br>2<br>600<br>0<br>2                                | 株単物理想<br>売泉物名称<br>処理区分・方法<br>廃プラスチック<br>中間処理 7 破砕<br>廃プラスチック<br>中間処理 7 破砕<br>廃プラスチック<br>中間処理 7 破砕<br>廃プラスチック<br>中間処理 7 破砕<br>廃プラスチック<br>中間処理 7 破砕            | 200591<br>200591<br>200591<br>200591<br>200591<br>1<br>8<br>200591<br>0<br>0<br>0                         | <ul> <li>ックした項目を全体コビ</li> <li>受託書名</li> <li>当</li> <li>詳細設置 有価</li> <li>プラ残道安定壇立株式会社 (株)</li> <li>プラ残道安定壇立株式会社</li> <li>2.0000 非兩価</li> <li>液</li> <li>3.0000 有価</li> <li>液</li> <li>5.0000 非兩価</li> </ul>                                                                                                    | -<br>22%<br>22%<br>600<br>0<br>3<br>0<br>0<br>0<br>0<br>0<br>0<br>0<br>0<br>0<br>0<br>0<br>0                     | 上記のチェックした                                                                  | 項目を<br>外掛行コピー                                                                                                    |
| 2003分方<br>室分<br>管理获得別<br>低<br>重行<br>管理禁馬面面<br>低行<br>管理禁馬面面<br>低行<br>管理禁馬面面<br>低行<br>管理禁馬面面<br>低<br>電行<br>電行<br>電行<br>電行<br>電行<br>電行<br>電行<br>電子<br>電行<br>電子<br>電子<br>電子<br>電子<br>電子<br>電子<br>電子<br>電子<br>電子<br>電子                                                                                                    | <ul> <li>空口の(の)</li> <li>空口の(の)</li> <li>空口の(の)</li> <li>空口の(の)</li> <li>ご口の(の)</li> <li>ご口の(の)</li></ul>                                                                                                    | <ul> <li>122.00</li> <li>2分・方法</li> <li>次パラスチック</li> <li>3理 初砕</li> <li>廃プラスチック</li> <li>3理 初砕</li> <li>廃プラスチック</li> <li>3理 初砕</li> <li>廃プラスチック</li> <li>3理 初砕</li> <li>廃プラスチック</li> <li>3理 初枠</li> <li>廃プラスチック</li> <li>3里 初枠</li> <li>廃プラスチック</li> <li>3月 初期</li> </ul>                                                                                                    | 2216<br>2216<br>600<br>0<br>2<br>600<br>0<br>2<br>600<br>0<br>2<br>600<br>0<br>2<br>600<br>0<br>2<br>500        | 株単物理想<br>売泉物名称<br>処理区分・方法<br>廃プラスチック<br>中間処理 7 破砕<br>廃プラスチック<br>中間処理 7 破砕<br>廃プラスチック<br>中間処理 7 破砕<br>廃プラスチック<br>中間処理 7 破砕<br>廃プラスチック<br>中間処理 7 破砕<br>廃プラスチック | 1 <u><u><u></u></u><br/><u>20089</u><br/><u>20089</u><br/><u>20089</u><br/><u>0</u><br/>0<br/>0<br/>0</u> | <ul> <li>ックした項目を全体コビ</li> <li>受託書名</li> <li>二 詳細設置 有価</li> <li>ブラ残道安定場立株式会社 様</li> <li>ブラ残道安定場立株式会社</li> <li>ブラ残道安定場立株式会社</li> <li>2.0000 非再価</li> <li>様</li> <li>3.0000 有価</li> <li>様</li> <li>5.0000 非価価</li> <li>様</li> </ul>                                                                                                    | -<br>222<br>222<br>600<br>0<br>3<br>0<br>0<br>0<br>0<br>0<br>0<br>0<br>0<br>0<br>0<br>0<br>0<br>0                | 上記のチェックした                                                                  | 項目を<br>外国行コピー                                                                                                    |
| 2003分方<br>室分<br>管理获福期<br>低<br>重行<br>管理禁馬面面<br>低<br>管理禁馬面面<br>低<br>管理禁馬面面<br>低<br>重行<br>電行<br>電行<br>電行<br>電行<br>電行<br>電行<br>電行<br>電行<br>電行<br>電                                                                                                    | <ul> <li>空口の(の)</li> <li>空口の(の)</li> <li>空口の(の)</li> <li>空口の(の)</li> <li>ごろい(の)</li> <li>ごろい(の)</li></ul>                                                                                                    | <ul> <li>12(株)</li> <li>2分・方法</li> <li>第パ*52(5)の様</li> <li>デブラスチック</li> <li>3理 初時</li> <li>廃プラスチック</li> <li>3理 初時</li> <li>廃プラスチック</li> <li>3項 初時</li> <li>廃プラスチック</li> <li>3項 初時</li> <li>廃プラスチック</li> <li>3回 初時</li> <li>廃プラスチック</li> <li>建 初時</li> <li>廃プラスチック</li> <li>3回 初時</li> </ul>                                                                                                    | 22160<br>00<br>0<br>2<br>6000<br>0<br>2<br>6000<br>0<br>2<br>6000<br>0<br>2<br>6000<br>0<br>2<br>6000<br>0<br>0 | 株単物種類<br>売泉物名称<br>処理区分・方法<br>廃プラステック<br>中間処理 7 被砕<br>廃プラスチック<br>中間処理 7 破砕<br>廃プラスチック<br>中間処理 7 破砕<br>廃プラスチック<br>中間処理 7 破砕<br>廃プラスチック<br>中間処理 7 破砕<br>廃プラスチック | 1 m<br>0<br>0<br>0<br>0<br>0<br>0                                                                         | <ul> <li>ックした項目を全体コビ</li> <li>受託者名</li> <li>当</li> <li>詳細設置 有価</li> <li>ブラ残違安定埋立株式会社 様</li> <li>ブラ残違安定埋立株式会社</li> <li>ブラ残違安定埋立株式会社</li> <li>え.0000 非再価</li> <li>検</li> <li>5.0000 非価価</li> <li>検</li> </ul>                                                                                                    | -<br>222<br>222<br>600<br>0<br>3<br>0<br>0<br>0<br>0<br>0<br>0<br>0<br>0<br>0<br>0<br>0<br>0<br>0<br>0<br>0<br>0 | 上記のチェックした                                                                  | 項目を<br>外掛行コピー                                                                                                    |

① 第一行目に 2次処分受託者 処分場 2次詳細廃棄物種類 名称 処分後量発生係数をセットする

(2) 先頭行コピーをする前にコピーする項目(2次処分場~処分後量係数)を選定する

③ 先頭行コピーを押下すと、第一行目で入力をしたデータを二行目以降全部のデータにコピーされる (注意:この時点ではまだマニフェストデータは変更保存されていない)

(4)保存(F11)をする。 変更した詳細データに書き込まれます。

## 4. ひも付けセットを利用

ひも付けセット(2011年7月以降のバージョン)では、 ー次マニフェストの詳細入力の二次項目に連動させる機能が追加されております。 バージョンが古い場合は、最新版にバージョンアップしてください。

4-1. 設定

| メインメニュー → ツール → ひも付け管理設定を選択                                          |
|----------------------------------------------------------------------|
| ■ ひも付け管理設定 - ひも付け管理 Ver. 6.0                                         |
| ひも付け結果 道加                                                            |
| ひも付け結果 解除 🧧 解除時に11次マニ詳細から消去する 🔹 解除される前にメッセージで確認 🔹 解除時に11次マニ詳細から消去しない |
| ひも付け開始日付   112/01/01                                                 |
| 登録 閉じる                                                               |

ひも付け結果 追加 で、「2次マニフェスト情報を1次マニフェスト詳細に書込む」を選択

設定以降、ひも付け保存すると、一次マニフェストの詳細入力の二次項目に 二次マニフェストの情報が保存されるようになります。

<過去保存されたひも付けに関して> 自動では一次マニフェストの詳細の二次項目に書き込まれないので、 ひも付け入力画面で、過去のひも付け済のものを呼び出し、保存しなおしてください。